Please use this guide to schedule your weekly test at the Jim Jarrett Annex.

Collection of your sample (nasal swab) will be at the Jim Jarrett Annex Building.

b.

Please use this guide to schedule your weekly test at the Jim Jarrett Annex.

5. Click on option for the COVID-19 Testing Facility – Jim Jarrett Annex Building

6. Ensure you select the options, so your screen looks like this and press Submit:

|                   | A(C) |
|-------------------|------|
| COVID-19 Clinic   |      |
| Reason:           |      |
| COVID-19 Test     |      |
| Provider:         |      |
| COVID-19 Provider |      |
|                   |      |

7. Select the day for your test. Note the system will tell you the next available test date.

| *2001 C       | Availabla                   | neintreento for | <u> 00.(32 (30</u> 3 | 46.0000       | - <b>-</b> |
|---------------|-----------------------------|-----------------|----------------------|---------------|------------|
|               |                             |                 |                      |               | <b>S</b> L |
|               |                             |                 |                      |               |            |
| i 15: 17: 18- | Ц                           |                 | 12- 1                | 3 <u>-</u> 14 | 1:         |
|               | <b>1</b> 24 f. 222 <b>2</b> | 3-24-25-        | Î. <u>. Î</u>        |               |            |
|               |                             | "               |                      |               | 1          |

Please use this guide to schedule your weekly test at the Jim Jarrett Annex.

8. Select the best time for your test from the testing times shown as available by clicking on the time shown.

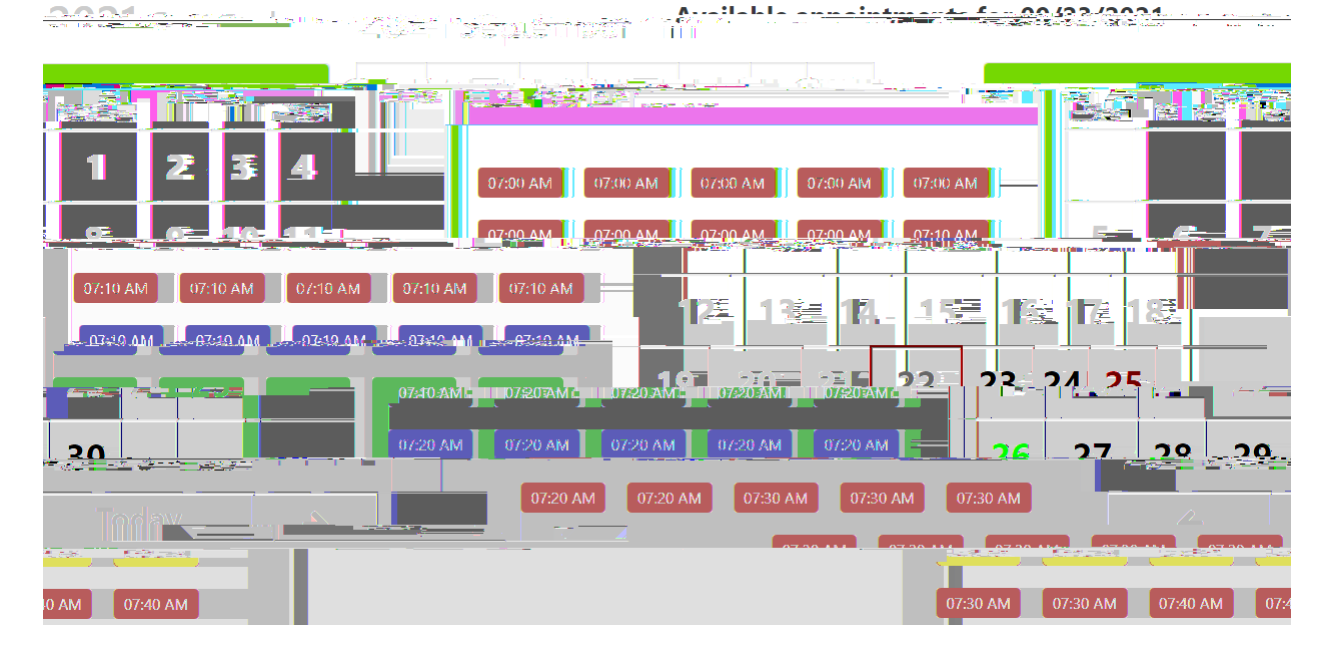

9. When you this page you are almost done. Just click on the forms link and complete the forms which will be needed should you test positive.

| 2021 Sentambili | Available appointments for 09/23/2021 |
|-----------------|---------------------------------------|
|                 |                                       |
|                 |                                       |

- 10. That's it. You've now booked an appointment.
- 11. To cancel an appointment, go to the Home Screen

|  | <u>C</u> Lacationsmod Hours |             |
|--|-----------------------------|-------------|
|  |                             | 7-Yayasa ya |
|  |                             |             |
|  |                             |             |
|  |                             |             |

Please use this guide to schedule your weekly test at the Jim Jarrett Annex.

12. Scroll down to Upcoming Appointments and press cancel